### How to create an Owner as a Person on the FEI Database

Owners are now managed as Persons on the FEI Database, they each have their own FEI ID profile and a list of the horses they own will be displayed on their FEI ID page.

If you want to first create the Owner's FEI ID profile before updating an Ownership you can do this by using the function ADD PERSON.

**Step 1:** Login to the FEI Database (https://data.fei.org) with your FEI ID number and password.

| Persons             | • |
|---------------------|---|
| Search Persons      |   |
| Add Person 🔓        |   |
| Search Corporations |   |
| Add Corporation     |   |
| Renewal List        |   |
| Eventing Categories |   |
| Suggestions         |   |

Step 2: Go to the Persons tab and click on Add Person:

**Step 3:** Enter the relevant information regarding the Owner and tick the **Owner** box to associate this person to this group:

Page 1 / 4 (c) 2024 Fédération Equestre Internationale <usersupport@fei.org> | 2024-05-05 00:25 URL: https://howto.fei.org/content/22/87/en/how-to-create-an-owner-as-a-person-on-the-fei-database.html

| oroup           | Athlete Trainer NF Member Official Owner Corporation | Contact                    |                                                   |
|-----------------|------------------------------------------------------|----------------------------|---------------------------------------------------|
| Gender *        | Male -                                               | Date of Birth              | to dd/MM/yyyy                                     |
| Family Name *   | SMITH                                                | Administering NF           | SWE                                               |
| First Name *    | Sarah                                                | Nationality *              | Sweden X                                          |
| Email Address * | sarah.smith@emailtest.com                            | Mandatory if the person is | is an athlete, a trainer, an owner or an official |

Please make sure the nationality of the Owner is correct.

**Please note:** if the Owner holds multiple nationalities, you can select more than one.

**Step 4:** Before the profile is finally created you are able to add other information regarding this Owner if you wish, e.g. the phone numbers or date of birth, then you **Save** the profile:

| PERSON                                                                                          | DETAIL                     |                                    |                                                                                                    |        |  |
|-------------------------------------------------------------------------------------------------|----------------------------|------------------------------------|----------------------------------------------------------------------------------------------------|--------|--|
| Main                                                                                            |                            |                                    |                                                                                                    |        |  |
| FEI ID<br>Gender *<br>Civility<br>Family Name *<br>First Name *<br>Maiden Name<br>Nationality @ | Male  SMITH Sarah Sweden X |                                    | Status<br>Date of Birth O<br>Date of Retirement<br>Date of Death<br>Middle Initials<br>Administering NF                                                                                                    | Active |  |
| Group                                                                                           | Athlete Trainer NF Member  | Cofficial I Owner Co               | admin. requests O                                                                                                    |        |  |
| Email Address *<br>Homepage                                                                     | sarah.smith@emailtest.com  | This person does not have an email | Private Mobile Nr<br>Business Mobile Nr                                                                                                    |        |  |
| Mailing Language                                                                                |                            |                                    | Email Notification           Yes         Receive Entry System Notification for events where you are OC Entry Admin           No         Receive Entry System Notification for events where you are OC Entry Consult           Check for duplicates         Reset |        |  |

**Step 5:** The profile is now created on the FEI Database and the person has their own FEI ID number.

| PERSON DETAIL                                                                                 |                                                               |                                                                                                    |                                                                                                    |           |
|-----------------------------------------------------------------------------------------------|---------------------------------------------------------------|----------------------------------------------------------------------------------------------------|----------------------------------------------------------------------------------------------------|-----------|
| I The person record                                                                           | I was established successfully.                               |                                                                                                    |                                                                                                    | 15        |
| Nain                                                                                          | 10165673 - Sarah SMITH (SWE)                                  |                                                                                                    |                                                                                                    |           |
| FEI ID<br>Gender *<br>Civility<br>Family Name *<br>First Name *<br>Maiden Name<br>Nationality | 10165673<br>Male<br>SMITH<br>Sarah<br>Sweden M                | Status<br>Date of Birth<br>Date of Retirement<br>Date of Death<br>Middle Initials                          | Active                                                                                                    | History   |
| Group                                                                                         | Athlete                                                       | Administering NF<br>Block automatic NF<br>admin. requests 0                                                | SWE                                                                                                    | ≌ History |
| Email Address *<br>Homepage<br>Mailing Language                                               | sarah.smith@emailtest.com  This person does not have an email | Private Mobile Nr<br>Business Mobile Nr<br>Email Notification<br>Yes • Receive Entry<br>No • Receive Entry | / System Notification for events where you are OC Entry Admin<br>/ System Notification for events where you are OC Entry Consult |           |
| No addresses found New Address Language No languages found No kanguages                       |                                                               |                                                                                                    |                                                                                                    |           |

You can now enter an address for this Owner which can be used as the Ownership address when assigned as an Owner of a Horse:

| DDRESS          |                |           |
|-----------------|----------------|-----------|
| Address Name *  | Home 👻         |           |
| Address         | 15 Test Street |           |
| 7ID *           |                |           |
|                 | 1234           |           |
|                 | lest lown      |           |
| Country *       | Sweden         | <u> </u>  |
| Phone Nr        |                |           |
| Fax Nr          |                |           |
| Mailing Address | Yes            |           |
| Comment         |                |           |
|                 |                |           |
|                 |                |           |
|                 | A.             |           |
|                 |                | Ok Cancel |

The profile is then created and can be used as an Owner for any Horse on the FEI Database. The Owner profile can be edited at any time and other groups can be added to this profile if this person becomes an Athlete or Official etc. Page 3/4

| PERSON D                                                                       | ETAIL                                |                                      |                                                                                                    |                                                                                                    |                  |
|--------------------------------------------------------------------------------|--------------------------------------|--------------------------------------|----------------------------------------------------------------------------------------------------|----------------------------------------------------------------------------------------------------|------------------|
| Main                                                                           | 10165673 - Sarah SMITH (S            | WE)                                  |                                                                                                    |                                                                                                    |                  |
| FEI ID<br>Gender *<br>Civility<br>Family Name *<br>First Name *<br>Maiden Name | 10165673<br>Male •<br>SMITH<br>Sarah |                                      | Status<br>Date of Birth<br>Date of Retirement<br>Date of Death<br>Middle Initials                          | Active  Active                                                                                                    | <u>∿</u> History |
| Group                                                                          | Athlete                              | Official Ø Owner Corporation Contact | Administering NF<br>Block automatic NF<br>admin. requests 🕡                                                | SWE                                                                                                    | ৳ History        |
| Email Address *<br>Homepage<br>Mailing Language                                | sarah.smith@emailtest.com            | This person does not have an email   | Private Mobile Nr<br>Business Mobile Nr<br>Email Notification<br>Yes → Receive Entry<br>No → Receive Entry | y System Notification for events where you are OC Entry Admin<br>y System Notification for events where you are OC Entry Consult |                  |
| <b>∧Address Name</b>                                                           | Address                              |                                      |                                                                                                    | Country                                                                                                    |                  |
| Home                                                                           | 15 Test Street 1234 Test Tow         |                                      |                                                                                                    | Sweden                                                                                                    |                  |

Unique solution ID: #1086 Author: Victoria Last update: 2017-09-01 15:45